## Micro Learning Video: NAPS Manual TRF Specimen Entry Process

In this video, you will learn how to submit a manual TRF.

- 1. Click Enter a Paper Screening Order.
  - A new, blank TRF form will open in Draft status.
- 2. Enter information in all the required fields as marked by an asterisk.
- 3. Review and confirm that patient consent and insurance information was received.
- 4. The status will be Draft until the form is saved after entering all the required information.
- Once everything is verified and the accession is complete, you can save the TRF to update the changes and to change the TRF status to Specimen Received. Click Save.